## Using XMediusFAX Web Version

With the **Web Version** of **XMediusFAX**, you can access and use **XMediusFAX** from **any computer**, **tablet**, or **handheld device** that has an internet connection.

- 1. Open up your browser and type in the URL: 144.35.35.121/fax
- 2. Use you SLCC email address. The default password is 589985 for first time you log on.

| Image: Autopoint of the provided and the provided and the provi |                                                       |                                               |              |
|----------------------------------------------------------------------------------------------------|-------------------------------------------------------|-----------------------------------------------|--------------|
| Email Address: michelle.dye@slcc.edu   Password: @ Remember me on this computer   @ Remember my password   Login                                                                                                    | A http://144.35.35.121/fax/                           | 🏴 P - 🗟 Ċ × 🕴 XMediusFAX - Welcome in ×       | <b>↑</b> ★ ☆ |
| Email Address : michelle.dye@slcc.edu<br>Password : •••••••<br>Remember me on this computed<br>Remember my password<br>Login                                                                                                    | XMediusFAX         BOARDLESS, T.38 FAX OVER IP SERVER |                                               |              |
|                                                                                                    | Email Address :<br>Password :                         | michelle.dye@slcc.edu                         |              |
| Copyright© 2009 - Sagem-Interstar Inc XMediusFAX 6.5.0.115                                                                                                    | Copyright© 20                                         | 09 - Sagem-Interstar Inc XMediusFAX 6.5.0.115 |              |

3. Change your password by clicking the **Options** link in the upper right corner and **Change Password**.

| Control Control Contro | 21/fax/status/Option P - 2 C × Options × 2 C + C + C + C + C + C + C + C + C + C                                                                                                 | × |
|----------------------------------------------------------------------------------------------------|----------------------------------------------------------------------------------------------------|---|
| Compose                                                                                                    | Options<br>Language: English  View faxes as: TIF  When sending a fax to new contacts  Add them to my Personal Contacts  Add them to my Personal Contacts  Change Password  Apply |   |
| Contacts                                                                                                    |                                                                                                    |   |
| _                                                                                                    | Copyright© 2009 - Sagem-Interstar Inc XMediusFAX 6.5.0.115 🍕 100% 💌                                                                                                    |   |

- 4. To compose and send a fax, click on **Compose** on right had side.
  - > Under Recipients:, enter Name, Company and Fax Number.
  - > The default, **SLCC cover sheet** will come up automatically
  - Add a **Subject** and enter a **Comment** (if needed).
  - > To attach documents, under **Attachments:** click **Browse** and navigate to the document(s).

| XMediusF                                          |            | Ø                              |               |                     | jan inge | @slcc.edu   <u>Opti</u> | <u>ons</u>   <u>Help</u>   <u>L</u> | oqout ^ |
|---------------------------------------------------|------------|--------------------------------|---------------|---------------------|----------|-------------------------|-------------------------------------|---------|
| Compose                                           | 💟 Submit   |                                |               |                     |          |                         |                                     |         |
| older                                             | Compose    | Sender & Company information   | Options       |                     |          |                         |                                     |         |
| Subsection of the second History Outbound History | Recipient  | S Debie Henred                 |               |                     |          |                         |                                     | Â       |
|                                                   | Name:      | Salt Lake Community College    |               |                     |          |                         |                                     |         |
|                                                   | Fax:       | 801-997-7077                   |               | fore recipients     | 1        |                         |                                     |         |
|                                                   | Cover Sh   | eet                            |               |                     | _        |                         |                                     |         |
|                                                   | Style:     | Default Cover Sheet (SLCC BW   | .ogo Cover    | Sheet .cse) 🔻       |          |                         |                                     |         |
|                                                   | Subject:   | Here is the fax I promised you |               |                     |          |                         |                                     | =       |
|                                                   | Comment:   | Thanks for your help!          |               |                     |          | ۸<br>۲                  |                                     |         |
|                                                   | Attachme   | ents                           |               |                     |          |                         |                                     |         |
|                                                   | C:\Users\r | hunt29\Desktop\xmedius 03-22.x | sx            |                     |          |                         | Browse                              |         |
|                                                   | More a     | attachments                    |               |                     |          |                         |                                     | -       |
| Contacts                                          | •          |                                |               | III                 |          |                         |                                     | F       |
|                                                   |            | Copyright© 2009 - Sagem-II     | iterstar Inc. | - XMediusFAX 6.5.0. | 115      |                         |                                     | Ξ.      |
|                                                   |            |                                |               |                     |          |                         | ① 10                                | 0% -    |

5. To personalize your company information on the cover sheet, click on the **Sender & Company Information** tab then select the **Use custom sender and company information** option.

| ← → 🚺 http://144.  | 35.35.121/fax/co                                                                                                    | mpose/WebFaxCom 🏴 🔎 🗕 🗟 🖒                                                                                                    | 🗙 🥥 Web Fax       | Compo                     | ise ×                  | × □ - ×  |
|--------------------|----------------------------------------------------------------------------------------------------|----------------------------------------------------------------------------------------------------|-------------------|---------------------------|------------------------|----------|
| XMedius            |                                                                                                    | <b>W</b>                                                                                                    |                   |                           | esiccedu ( <u>Muor</u> |          |
| Compose            | 🖸 Submit                                                                                                    |                                                                                                    |                   |                           |                        |          |
| Folder             | Compose                                                                                                    | Sender & Company information                                                                                                    | Options           |                           |                        |          |
| 📁 Outbound History | © Use ou<br>@ Use ou<br>Persona<br>Salutation:<br>First<br>Name:<br>Last<br>Last<br>Job Title:<br>Billing In<br>Billing cod<br>Sub Billing | Addit Sender and company information<br>stom sender and company information<br>I Information<br>Michelle<br>Dye<br>Awesome Individual Specialist II<br>Information<br>e:<br>Code: | E-<br>M<br>Pi     | -mail:<br>obile:<br>ager: | Michelle.Dye@slcc.edu  | E        |
|                    | Company                                                                                                    | y Information                                                                                                    |                   |                           |                        |          |
|                    | Company:                                                                                                    | Salt Lake Community College                                                                                                    | P                 | hone:                     | (801) 957-4498         |          |
| Contacts           | Address:                                                                                                    | Campus: RRCMailstop: Cmp                                                                                                    | F                 | ax:                       | 8019974498             | -        |
| contacts           | City                                                                                                    |                                                                                                    |                   |                           |                        |          |
|                    |                                                                                                    | Copyright© 2009 - Sagem-In                                                                                                    | terstar Inc XMedi | usFAX                     | 6.5.0.115              |          |
|                    |                                                                                                    |                                                                                                    |                   |                           |                        | 🔍 100% 🔻 |

Under the options tab, you can choose to use the **default options** (recommended). You can also choose **Use custom options** and set; **Priority** of fax, **Number of Retries** in the event the fax is not sent the first time, **Resolution** of the fax, and **Notifications**.

| Amedius     SMedius     BOARDLESS, T.38 FAX OVE | 53.35.121/fax/compose/WebFaxCom P 2 2 C × Q Web Fax Compose ×<br>C 25.35.121/fax/compose/WebFaxCom P 2 2 C × Q Web Fax Compose ×<br>C 25.35.121/fax/compose/WebFaxCom P 2 C 2 C × Q Web Fax Compose ×<br>C 25.35.121/fax/compose/WebFaxCom P 2 C 2 C × Q WebFaxCom P 2 C 2 C × Q WebFaxCom P 2 C × Q WebFaxCom P 2 C × Q WebFaxCom P 2 C × Q WebFaxCom P 2 C × Q WebFaxCom P 2 C × Q WebFaxCom P 2 C × Q WebFaxCom P 2 C × Q WebFaxCom P 2 C × Q WebFaxCom P 2 C × Q Web |
|-------------------------------------------------|----------------------------------------------------------------------------------------------------|
| Compose                                         | 🖸 submit                                                                                                    |
| Folder                                          | Compose Sender & Company information Options                                                                                                    |
| Contacts                                        | <ul> <li>Use default options</li> <li>Use custom options</li> </ul> Priority: Normal ▼ Number of retries: 3 Resolution: UltraFine ▼ ✓ Notify on success ✓ Notify on success ✓ Notify on failure Broadcast notification Restore defaults                                                                                                    |
|                                                 | Copyright© 2009 - Sagem-Interstar Inc XMediusFAX 6.5.0.115                                                                                                    |
|                                                 | € <u>1</u> 00% マ                                                                                                    |

Click on **Submit** and this will move the document to your **Outgoing Queue** to send. When sent, a report will display.

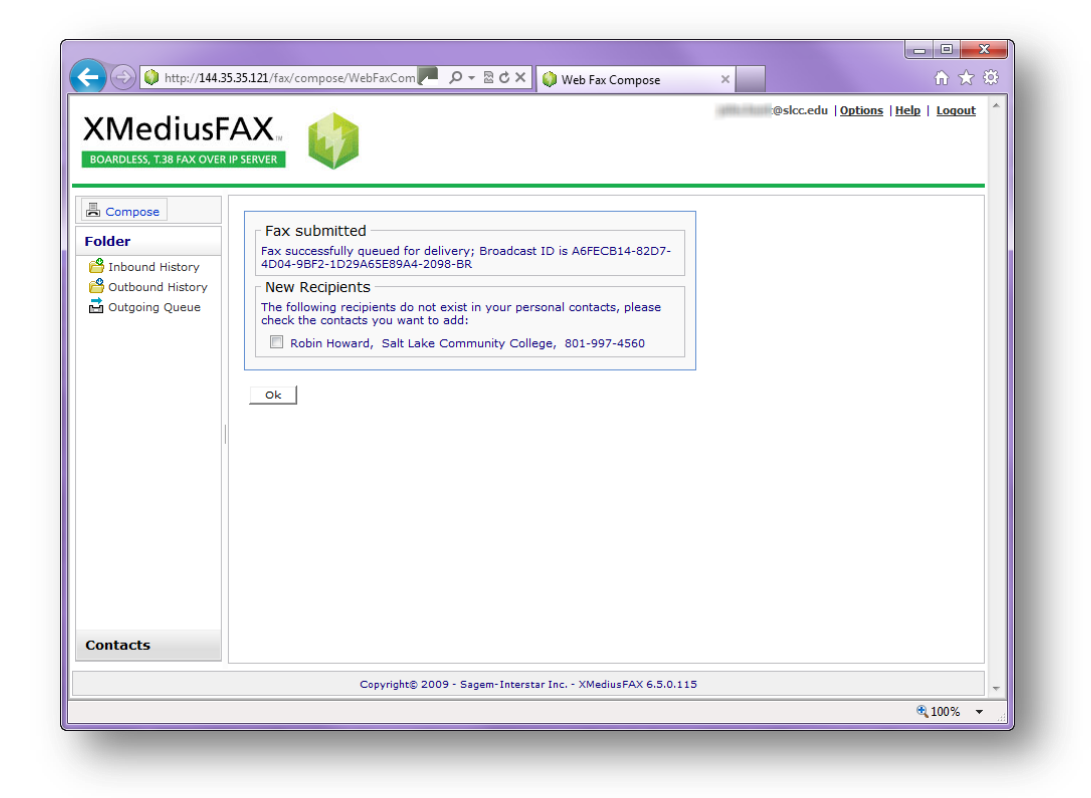

You can check for incoming faxes under Folder in the navigation pane on the left. Select Inbound History.

| C C Nttp://144.35.35.121 | /fax/status/Folders.jsp?folde 🏴 🔎 - 🗟 🖒 🗙 🌒 XMediusFAX - Folder 🛛 🛛                                                                                                    | - □ ×                                                                                                    |
|--------------------------|----------------------------------------------------------------------------------------------------|----------------------------------------------------------------------------------------------------|
| XMediusFAX               | B       Peloc.edu   Options   He         All       All       All       Search Options         Mark as viewed       Mark as unviewed       Delete       Forward         H4 1 to 3 of 3 b H       Ender       Search Options       NII         Received Time       Surviewed       Delete       Forward         Name       Search Options       NII       Search Options         Name       Search Options       NII       Search Options         Name       Search Options       NII       Search Options         Name       Search Options       NII       Search Options         Name       Search Options       NII       Search Options         Name       Search Options       NII       Search Options         Name       Search Options       NII       Search Options         Name       Search Options       NII       Search Options         Name       Search Options       Search Options       Search Options         Name       Search Options       Search Options       Search Options         Name       Search Options       Search Options       Search Options         Name       Search Options       Search Options       Search Options         Name </th <th>Iz   Logout ^<br/>ns Curre<br/>Submitte<br/>Friday, /<br/>10:04:56<br/>Thursda<br/>2013 09:<br/>Monday,<br/>11:38:21</th> | Iz   Logout ^<br>ns Curre<br>Submitte<br>Friday, /<br>10:04:56<br>Thursda<br>2013 09:<br>Monday,<br>11:38:21 |
| contacts                 | ۲ III.                                                                                                    | 4                                                                                                    |
|                          | Copyright© 2009 - Sagem-Interstar Inc XMediusFAX 6.5.0.115                                                                                                    | -                                                                                                    |
|                          |                                                                                                    | 🔍 100% 🔻 🔡                                                                                                   |
|                          |                                                                                                    |                                                                                                    |

Faxes you have sent are listed in **Outbound History**. Select **Outbound History** under **Folder** in the navigation pane.

| http://144.35.35.                           | 121/fax/status/Folders.jsp?folde                                                                                                    | \<br>∆-≌¢x                  | XMediusFAX - Folder               | ×                                  |                             |
|---------------------------------------------|----------------------------------------------------------------------------------------------------|-----------------------------|-----------------------------------|------------------------------------|-----------------------------|
| XMediusFA<br>BOARDLESS, T.38 FAX OVER IP SE | X. KVER                                                                                                    | I¥                          |                                   | @slcc.edu   <u>Options</u>         | Help   Logout               |
| Compose                                     |                                                                                                    |                             | All 🔻 Al                          | II  Search Op                      | otions Curre                |
| Folder                                      | Resubmit Resubmit                                                                                                    | t To Mark as vie            | wed Mark as unv                   | iewed Delete                       |                             |
| 🖰 Inbound History                           |                                                                                                    |                             |                                   |                                    |                             |
| Outbound History                            | Recipient                                                                                                    | Modified                    | Subject                           | Completed/Failed Time              | Duration                    |
| 🛃 Outgoing Queue                            | Name           Image: Second second s | Destination<br>818019974560 | Here is the fax I<br>promised you | Friday, 22 March, 2013<br>10:04:50 | <u>(sec.)</u><br><u>135</u> |
|                                             | 🔲 🗟 修 ме                                                                                                    | 818019575130                | · · · · ·                         | Tuesday, 19 March, 2013            | 154                         |
|                                             | 📄 🗟 🔌 <u>me</u>                                                                                                    | 818019575130                | Testee little test                | Monday, 11 March, 2013<br>11:38:20 | 84                          |
|                                             | 📄 🗟 🔌 iohn hunt                                                                                                    | 818019974560                | Testee little test                | Monday, 11 March, 2013<br>11:38:16 | 80                          |
|                                             | 📄 🗟 💋 John hunt                                                                                                    | 818019575130                | Test fax                          | Friday, 08 March, 2013             | 696                         |
|                                             | 📄 🗟 🔌 John Hunt                                                                                                    | 818019661961                | Test Fax                          | Friday, 08 March, 2013<br>10:28:48 | 248                         |
|                                             | 4 4 1 to 6 of 6 ▶ ▶                                                                                                    |                             |                                   |                                    |                             |
|                                             | Resubmit Resubmit                                                                                                    | t To Mark as vie            | Mark as unv                       | iewed Delete                       |                             |
| Contacts                                    | •                                                                                                    |                             | m                                 |                                    | 4                           |
|                                             | Copyright© 20                                                                                                    | 09 - Sagem-Interstar Inc    | XMediusFAX 6.5.0.115              |                                    | -                           |
|                                             |                                                                                                    |                             |                                   |                                    | 100% -                      |

Add the people you fax the most in the **Contacts** folder. You can also create a **Group** of contacts and import contacts from a data source.

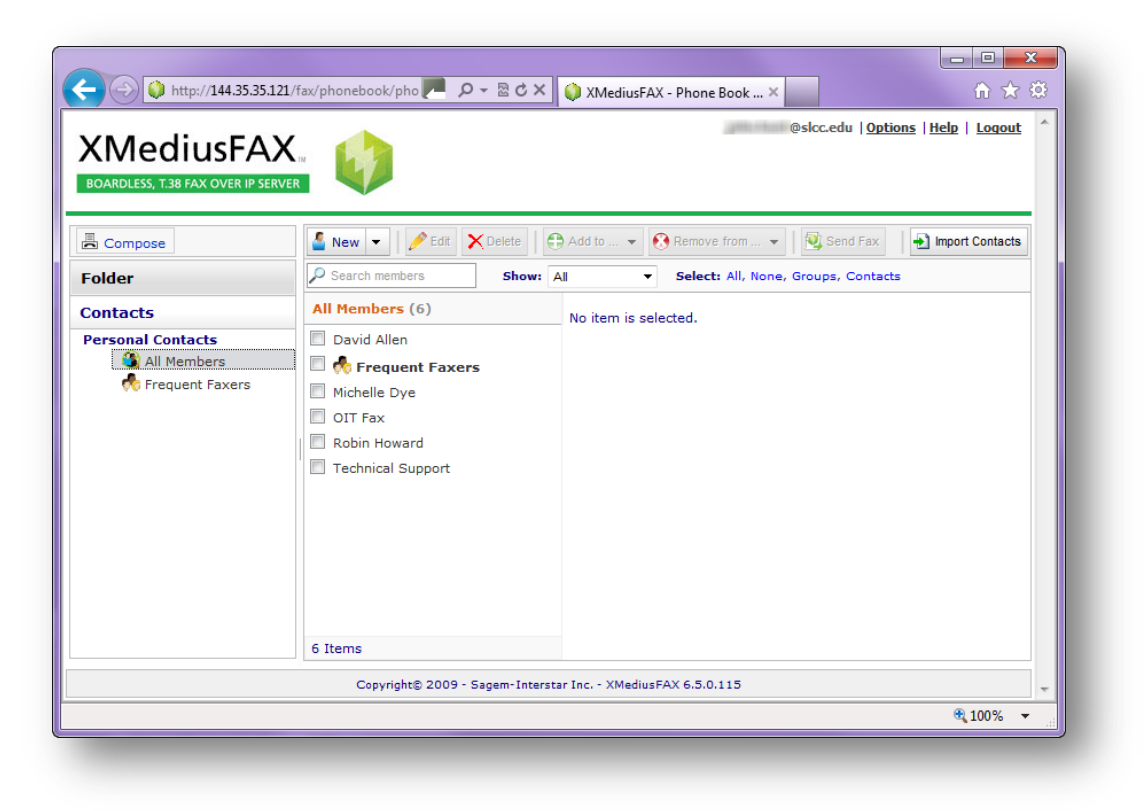

If you have any questions or need additional assistance, please call Technical Support at 801-957-5555.